# First Horizon TreasuryConnect<sup>SM</sup>

Alerts

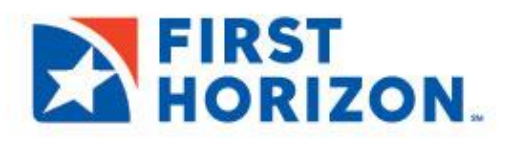

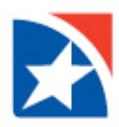

# **ALERTS**

The Alert widget enables TreasuryConnect<sup>SM</sup> to automatically send alerts when certain conditions occur. For example, a Closing Available Balance alert can be sent when a closing account balance falls below a certain threshold or an alert can be sent when a positive pay suspect file is received from the bank.

Although you can specify the recipient directly on the alert screen, we recommend that you set up recipients or recipient groups before creating alerts.

# **ADD A RECIPIENT**

1. Select Alerts Center from the Administration & Settings menu.

| HORIZON.      | Home            | Payments & Transfers | Fraud / Risk Management | Reporting | Administration & Settings                 |
|---------------|-----------------|----------------------|-------------------------|-----------|-------------------------------------------|
| Home          |                 |                      |                         |           | User Maintenance<br>Preferences           |
| Notifications |                 |                      |                         |           | Contact Center<br>Import<br>Alerts Center |
| 18 Files we   | re recently imp | ported.              |                         |           | Audit Information                         |

- 2. Click Recipients.
- 3. Click Insert.

| Alerts Center                                  |   |
|------------------------------------------------|---|
| Alerts Center                                  | n |
| Alerts Recipient Groups Recipients My Settings |   |
| (+) Insert                                     |   |

#### NOTE

The system displays the Recipients screen. It displays the current company name; this cannot be changed.

- 4. Enter the Recipient Name and Email Address.
- 5. If you want to add a different method of contact for this recipient, click Add Another Contact Method.

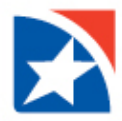

- 6. Use the drop-down to select a **Contact Method**.
  - Enter the secondary contact information (either a second e-mail address or a cell phone number)
  - The value entered in the **Contact Method Name / Alias** field will be displayed on the alert creation screen.
- 7. To add another contact method, repeat steps 4 through 6.
- 8. Click Save.

| - Recipient                                              | S                         |              |   |
|----------------------------------------------------------|---------------------------|--------------|---|
| Recipient                                                |                           |              |   |
| * Company                                                |                           |              |   |
| PCI1233                                                  |                           |              |   |
| * Name                                                   |                           |              |   |
| Test Name                                                |                           |              |   |
| * Email Address testname@firsthorizon.co Contact Methods | n                         |              |   |
| Method                                                   | Contact Method Name/Alias | Phone        |   |
| Phone 🗙 🔻                                                | Cell                      | 111-111-1111 | × |
| Add Another Contact M                                    | ncel                      |              |   |

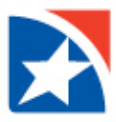

## ADD AN ALERT

- 1. Select Alerts Center from the Administration & Settings menu.
- 2. Click Add New Alert.

| Alerts Center                                  |
|------------------------------------------------|
| Alerts Center                                  |
| Alerts Recipient Groups Recipients My Settings |
| ⊕ Add New Alert                                |

- 3. In the Alert Name field, enter a Name for the alert.
- 4. From the **Alert Group** drop-down list, select the appropriate group for this alert. For example, *Payments and Transfers*.
- 5. In the **Alert Type** field, select the type. For example, if you chose the Payments alert group, you might choose *Payment Processed* as the alert type.
- 6. In the **Alert Subject Line** field, a sample subject line appears based on the alert type you have chosen. If desired, change it. This is the subject line that will appear on the email notification sent to the recipient.
- 7. Depending on the alert group and alert type you have chosen, you may be required to enter addition information. For example, if you choose the alert type Electronic Positive Pay Decision Pending Approval, you must enter the hour and minutes when approval is required, plus the applicable time zone.
- 8. Use the **Recipients/Recipient Groups** drop-down to select a recipient or recipient group. You can select one or more recipients OR one recipient group.

| ← New Alert                                                                                                    |                               |                    |                                                                                                    |
|----------------------------------------------------------------------------------------------------|-------------------------------|--------------------|----------------------------------------------------------------------------------------------------|
| Alert Name Payments Awaiting Approvals     Alert Group                                                                     | * Alert Type                  |                    | *Alert Subject Line                                                                                                    |
| Payments and Transfers                                                                                                    | Payments Awaiting My Approval | х т                | You Have Payments and/or Transfers Awaiting Approval                                                                         |
|                                                                                                    |                               |                    | You may change this subject line that appears on the email alert                                                             |
| * Alert Timing                                                                                                    | * Schedule Hours              | * Schedule Minutes | * Time Zone                                                                                                    |
| ○ Immediate 		 ● Set alert timing                                                                                          | Select v                      | Select             | EST US/Eastern - US/Eastern v<br>The timezone selected will only impact when the alert is sent, not what timezone is used in |
|                                                                                                    |                               |                    | the email.                                                                                                    |
| * Recipients/Recipient Groups (1)                                                                                          |                               |                    |                                                                                                    |
| Test x                                                                                                    |                               |                    |                                                                                                    |
| Note: You can only add a single recipient group. You cannot add any other<br>recipients or recipient groups to this alert. |                               |                    |                                                                                                    |

- 9. In the **Contact Methods** section, check the checkbox(es) for the appropriate contact method or methods.
- 10. If the recipient or recipient group includes an additional contact method, you can select that as well. OR check the **All** box to have the alert sent through all contact methods.

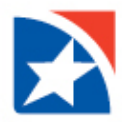

- 11. Most alerts also require you to enter trigger criteria for the alert. For example, you may have to specify an account number or action that will trigger the alert.
- 12. When you have entered all the necessary fields, click **Save**.
- 13. Now, when the criteria specified in the alert are met, the recipient will be contacted using the specified method.

|                      |   | All Emails          |                      |
|----------------------|---|---------------------|----------------------|
| Employee Name 1      |   | employee1@email.com | <b>Cell</b> 111-111- |
| Employee Name 2      |   | employee2@email.com |                      |
| yment Type           |   |                     |                      |
| Cash Concentration 🗙 |   |                     |                      |
| ebit Amount          |   |                     |                      |
| s equal to           | ~ | 50,000.00           |                      |
| edit Amount          |   |                     |                      |
| s equal to           | ~ | 50,000.00           |                      |
|                      |   |                     |                      |

#### **SET REAL-TIME ALERTS**

Some Payment and Transfer alerts can be set so that they are sent in real time or near real time, as soon as the triggering event, such as the creation of a payment requiring approval, occurs. This option is especially useful for banks that produce a large volume of wire payments and want notification when groups of rather than individual payments are ready for approval.

The following alert types can be set for immediate (real-time) alert delivery:

- Payments Awaiting My Approval
- Templates Awaiting My Approval
- Approval Window Passed

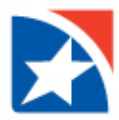

## SET PAYMENT ALERTS FOR IMMEDIATE DELIVERY

- 1. Select Alerts Center from the Administration & Settings menu.
- 2. In the Alert Name field, enter a Name for the alert.
- 3. From the Alert Group drop-down list, select Payments and Transfers.
- 4. In the **Alert Type** field, select one of the types that allow immediate alerts, for example, *Payments Awaiting My Approval*.
- 5. In the Alert Timing area, click the Immediate radio button.

| ← New Alert                                    |     |                                 |   |                                                                                                    |
|------------------------------------------------|-----|---------------------------------|---|----------------------------------------------------------------------------------------------------|
| • Alert Name<br>Pay Awaiting                   |     |                                 |   |                                                                                                    |
| Alert Group                                    |     | * Alert Type                    |   | * Alert Subject Line                                                                                                  |
| Payments and Transfers                         | × × | Payments Awaiting My Approval 🗙 | ٣ | You Have Payments and/or Transfers Awatting Approval You may change this subject line that appears on the email alert |
| * Alert Timing<br>Immediate   Set alert timing |     |                                 |   |                                                                                                    |

- 6. Enter the remaining fields as necessary.
- 7. Click Save.